## INCENTIVO ECONOMICO INDIVIDUALE "Pacchetto Scuola"

## Guida alla Presentazione della Domanda di Ammissione al Bando

Collegarsi al portale all'indirizzo:

https://cloud.urbi.it/urbi/progs/urp/solhome.sto?DB\_NAME=n201754&w3cbt=S

Selezionare la voce di menù PACCHETTO SCUOLA

| Comune di Sinalunga / Servizi On Line         |                                         |                        |
|-----------------------------------------------|-----------------------------------------|------------------------|
| (i) Servizi Scolastici                        |                                         | ~                      |
|                                               |                                         |                        |
| Iscrizioni ai servizi scolastici              | Consulta le tue posizioni               | Pacchetto Scuola       |
| ACCEDI AL SERVIZIO $\ _{\oplus}\ \rightarrow$ | ACCEDI AL SERVIZIO $\ \ \ominus \ \ 	o$ | ACCEDI AL SERVIZIO ⊖ → |

ed autenticarsi con la modalità desiderata.

Selezionare la voce NUOVA RICHIESTA per procedere con l'inserimento della domanda

| j) | Soggetto<br>Codice Fiscale                                                                                                    |
|----|----------------------------------------------------------------------------------------------------|
|    | Residente in the second second s |
| )  | Servizio Pacchetto Scuola                                                                                                    |

Compilare la scheda relativa ai dati anagrafici e selezionare AVANTI in fondo alla maschera

| (i) Soggetto<br>Codice Fiscale<br>Residente in                                                                                     |                                                                                                    |                                                                   |                                                                                          |                        |
|----------------------------------------------------------------------------------------------------|----------------------------------------------------------------------------------------------------|-------------------------------------------------------------------|------------------------------------------------------------------------------------------|------------------------|
| (i) Servizio Pacchetto Scuola                                                                                                    |                                                                                                    |                                                                   |                                                                                          |                        |
|                                                                                                    |                                                                                                    |                                                                   | Torna                                                                                    | alla Home del Servizio |
| )ati Residenza Richiedente                                                                                                    |                                                                                                    |                                                                   |                                                                                          |                        |
| Indirizzo (*)                                                                                                    |                                                                                                    | Localită                                                          |                                                                                          |                        |
| STRADA STRENU, SDR                                                                                                    |                                                                                                    | to tasks monitory                                                 |                                                                                          |                        |
| Nazione di Residenza (*)                                                                                                    | Provincia di Residenza (*)                                                                                                    |                                                                   | Comune di Residenza (*)                                                                  |                        |
| 196.0                                                                                                    | <ul> <li>Selezionare -</li> </ul>                                                                                                    |                                                                   | - Selezionare -                                                                          |                        |
| Cognome (*)                                                                                                    |                                                                                                    | Nome (*)                                                          |                                                                                          |                        |
| Cognome (*)<br>Data nascita (*)<br>dd-MM-yyyy                                                                                      | Sesso<br>- Selezionare -                                                                                                    | Nome (*)                                                          | Codice Fiscale (*)                                                                       |                        |
| Cognome (*)<br>Data nascita (*)<br>dd-MM-yyyy                                                                                      | Sesso<br>- Selezionare -<br>Provincia di Nascita (*)                                                                                                    | Nome (*)                                                          | Codice Fiscale (*)                                                                       |                        |
| Cognome (*)<br>Data nascita (*)<br>dd-MM-yyyy<br>Nazione di Nascita (*)                                                            | Sesso<br>- Selezionare -<br>Provincia di Nascita (*)<br>- selezionare (data nascit                                                                                      | Nome (*)                                                          | Codice Fiscale (*) Comune di Nascita (*) - Selezionare -                                 |                        |
| Cognome (*) Data nascita (*) dd-MM-yyyy Nazione di Nascita (*) Dati Residenza Utente che us Indiritzzo (*)                         | Sesso<br>- Selezionare -<br>Provincia di Nascita (*)<br>- selezionare (data nasci<br>sufruisce del Servizio (per il qu                                                  | Nome (*)<br>ta obbligatoria) -<br>uale si richiede il<br>Locaită  | Codice Fiscale (*)<br>Comune di Nascita (*)<br>- Selezionare -<br>Servizio)              |                        |
| Cognome (*) Data nascita (*) dd-MM-yyyy Nazione di Nascita (*) Dati Residenza Utente che us Indirizzo (*) Nazione di Residenza (*) | Sesso<br>- Selezionare -<br>Provincia di Nascita (*)<br>- selezionare (data nascita<br>sufruisce del Servizio (per il qui<br>Prograta di Recidenza I*)                  | Nome (*)<br>ta obbligatoria) -<br>uale si richiede il<br>tocalità | Codice Fiscale (*) Comune di Nascita (*) Servizio) Comune di Residenza (*)               |                        |
| Cognome (*) Data nascita (*) dd-MM-vyvy Nazione di Nascita (*) Dati Residenza Utente che us Indirizzo (*) Nazione di Residenza (*) | Sesso<br>- Selezionare -<br>Provincia di Nascita (*)<br>- selezionare (data nascii<br>sufruisce del Servizio (per il q<br>Provincia di Residenza (*)<br>- Selezionare - | Nome (*)<br>ta obbligatoria) -<br>uale si richiede il<br>tocalită | Codice Fiscale (*) Comune di Nascita (*) Servizio) Comune di Residenza (*) Selezionare - |                        |

Cliccando sul bottone AVANTI si verrà indirizzati alla pagina di gestione della domanda in cui bisognerà rispondere alle domande presenti nelle singole sezioni

Per accedere alle Sezioni cliccare sul tasto VAI dopo aver selezionato la Sezione desiderata

| (i) Soggetto<br>Codice Fiscale<br>Residente in                             |                              |
|----------------------------------------------------------------------------|------------------------------|
| (j) Utente                                                                 |                              |
| (j) Servizio Pacchetto Scuola                                              |                              |
|                                                                            | Torna alla Home del Servizio |
| - CHIEDE (*)                                                               |                              |
| Per accedere alla compilazione clicca qui                                  | Vai                          |
| + A TALFINE, AI SENSI DEGLI ARTT. 46 E 47 DEL D.P.R. 445/2000 DICHIARA (*) |                              |
| + DICHIARA (*)                                                             |                              |
| + MODALITA' DI PAGAMENTO (*)                                               |                              |
| + RECAPITI (*)                                                             |                              |
| Conferma Domanda                                                           |                              |
| Conferma                                                                   |                              |

Compilati i campi all'interno delle Sezioni cliccare sul tasto Conferma in fondo alla pagina

| La sottoscritto/a in qualità di:(*)                                                                                                    |                                                                                          |                                                |
|----------------------------------------------------------------------------------------------------|------------------------------------------------------------------------------------------|------------------------------------------------|
| nitore o avente la rappresentanza della/dello studentessa/studente già identificata/o                                                                                                    |                                                                                          | ۲                                              |
| udentessa/studente maggiorenne                                                                                                    |                                                                                          | 0                                              |
| IIEDE di partecipare al bando per l'assegnazione dell'incentivo economico individuale "Pacchetto s<br>VALUNGA ed iscritti, nell'anno scolastico 2023/2024,(*)<br>e scuole secondarie di primo e secondo grado, statali e paritarie, private e degli enti locali, e a p<br>presso una scuola secondaria di secondo grado o una agenzia formativa accreditata | scuola" per le studentesse e gli studenti r<br>percorsi di Istruzione e Formazione Profe | esidenti nel Comune di<br>essionale — IeFP 🛛 🌘 |
| studenti devono appartenere a nuclei familiari con un indicatore della situazione economica equi<br>nfermo                                                                                                    | valente (ISEE) non superiore a 15.748,78                                                 | (*)                                            |
| DTA BENE: Per <b>Dati Anagrafici Utente</b> si intendono i dati della/dello studentessa/                                                                                                    | /studente per cui si chiede il contril                                                   | buto(*)                                        |

Se la compilazione della Sezione non andasse a buon fine per campi errati o non compilati il sistema proporrà un avviso a video evidenziando il dato da sistemare.

Nel caso in cui la Sezione fosse compilata correttamente, il sistema tornerà alla schermata precedente posizionandosi sulla sezione successiva da compilare ed etichetterà la precedente come "Correttamente Compilata"

|     |                                                                          | Torna alla Home del Servizio |
|-----|--------------------------------------------------------------------------|------------------------------|
| +   | CHIEDE (*)                                                               | Completo                     |
|     | A TALFINE, AI SENSI DEGLI ARTT. 46 E 47 DEL D.P.R. 445/2000 DICHIARA (*) |                              |
| Pe  | r accedere alla compilazione clicca qui                                  | Vai                          |
| +   | DICHIARA (*)                                                             |                              |
| +   | MODALITA' DI PAGAMENTO (*)                                               |                              |
| +   | RECAPITI (*)                                                             |                              |
| ont | ferma Domanda                                                            |                              |

Compilate tutte le Sezioni sarà possibile cliccare il tasto Conferma per visualizzare il riepilogo della domanda.

Dopo aver controllato i dati inseriti, riportare l'indirizzo e-mail al quale ricevere copia della domanda e cliccare Conferma per inoltrare il tutto all'ufficio.

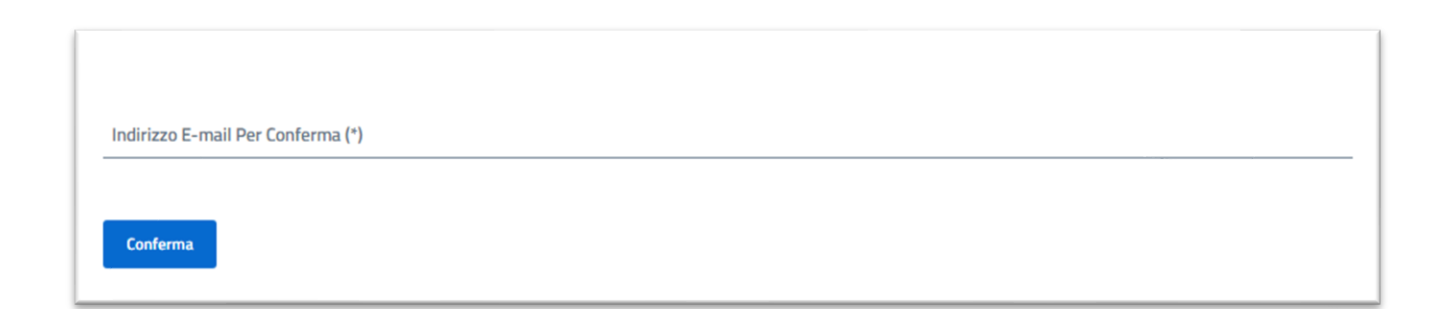